## **INSTRUCTIONS HOW TO PAY FEES ONLINE**

1. Click on the link "SB Collect Link to Pay Fees Online"

| C   onlinesbi.sbi/sbic | ollect/icollecthome.htm?corpID=3888558                                                                                                    | ie 🛊 \star 🖬 🤐 |
|------------------------|----------------------------------------------------------------------------------------------------|----------------|
| • SBI                  | SB Collect                                                                                                    |                |
| ment Progress          | $\rightarrow$ $\bigcirc$ $\rightarrow$ $\bigcirc$ $\rightarrow$ $\bigcirc$                                                                                                    |                |
| ocicuit ayee           | Enter Payment Details Venty Payment Details Complete Payment                                                                                                    | Plin Recept    |
| COMBINED PAR           | Complex Payment                                                                                                    | гин похода     |
| COMBINED PAF           | Complex Payment Complex Payment Complex Paymen | r iin nooqa    |

2. Select Payment Category- Counselling Fees

|                                                                                                    | SB Collect                                                                                                    |                 |                        |                |                  |  |               |      |  |
|----------------------------------------------------------------------------------------------------|----------------------------------------------------------------------------------------------------|-----------------|------------------------|----------------|------------------|--|---------------|------|--|
| <b>O</b> SBI                                                                                                    | HOME TRANSACTION HIST                                                                                           | DRY FAQ'S CUST  | OMER SUPPORT           |                |                  |  |               |      |  |
| ment Progress                                                                                                    |                                                                                                    |                 |                        |                |                  |  |               |      |  |
| 0                                                                                                    | $\rightarrow$ (•                                                                                                | )               |                        |                |                  |  |               |      |  |
| and the second second se | second way on the second second second second second second second second second second second second second se |                 |                        |                | Complete Deumont |  | Drint Deco    |      |  |
| Select Payee                                                                                                    | Enter Payme                                                                                                    | DMET   DMET, HE | Centry Payment Details | 5 BHUBANESWAR, | , Khordha-751001 |  | - marked      | ырt  |  |
| COMBINED PAR                                                                                                    | Enter Payme                                                                                                    | DMET   DMET, HE | Verity Payment Defails | 5 BHUBANESWAR, | , Khordha-751001 |  | - marked      | sipt |  |
| Select Payee COMBINED PAR ter Payment Details                                                                                                    | Enter Payme                                                                                                    | DMET   DMET, HE | Verity Payment Details | 5 BHUBANESWAR, | , Khordha-751001 |  | , in rea      | sipt |  |
| Select Payce COMBINED PAR Iter Payment Details yment Category :                                                                                                    | Enter Payme AMEDICAL COUNSELING,Select any Category                                                             | DMET   DMET, HE | Verity Payment Defails | 5 BHUBANESWAR, | , Khordha-751001 |  | 1111 100      | sipt |  |
| Select Payee COMBINED PAR ter Payment Details syment Category :                                                                                                    | Enter Payme AMEDICAL COUNSELING,Select any Category                                                             | DMET   DMET, HE | Verity Payment Details | 5 BHUBANESWAR, | , Khordha-751001 |  | 1 111 1 104   | sipt |  |
| Select Payce COMBINED PAR Inter Payment Details Nyment Category :                                                                                                    | Enter Payme AMEDICAL COUNSELING,Select any CategorySelect any CategorySelect any Category                       | DMET   DMET, HE | Verity Payment Details | 5 BHUBANESWAR, | , Khordha-751001 |  | 1 111 1 1 1 1 | sipt |  |
| Select Payce COMBINED PAR Inter Payment Details ayment Category :                                                                                                    | Enter Payme AMEDICAL COUNSELING,Select any CategorySelect any Category Admission Fee                            | DMET   DMET, HE | Certy Payment Details  | 5 BHUBANESWAR, | , Khordha-751001 |  |               | sipt |  |

- 3. Enter Name of the Candidate
- 4. Enter Mobile Number
- 5. Enter Email ID of the Candidate
- 6. Select the amount Rs.600/-per course want to apply or Multiple of Rs.600/- X no of courses want to apply

| → C a onlinesbisbi/sbicollect/payment/listcategory.htm                                                |                                                                                                    |                                                           |                                                                                               |              |  |  |  |  |  |
|----------------------------------------------------------------------------------------------------|----------------------------------------------------------------------------------------------------|-----------------------------------------------------------|-----------------------------------------------------------------------------------------------|--------------|--|--|--|--|--|
| COMBINED PARAMEDICAL COUNSELING, DMET   DMET, HEADS OF DEPARTMENTS UNIT 6 BHUBANESWAR, Khordha-751001 |                                                                                                    |                                                           |                                                                                               |              |  |  |  |  |  |
| Enter Payment Details                                                                                 |                                                                                                    |                                                           |                                                                                               |              |  |  |  |  |  |
| Payment Category :                                                                                    | Counselling Fee *                                                                                               |                                                           |                                                                                               |              |  |  |  |  |  |
| Name of Candidate *                                                                                   | ABC DEF GHI                                                                                                    |                                                           |                                                                                               |              |  |  |  |  |  |
| Mobile No. *                                                                                          | 1234567890                                                                                                    |                                                           |                                                                                               |              |  |  |  |  |  |
| e-mail ID *                                                                                           | ABC@ABC.COM                                                                                                    |                                                           |                                                                                               |              |  |  |  |  |  |
| Amount *                                                                                              | 2400 *                                                                                                    |                                                           |                                                                                               |              |  |  |  |  |  |
| Remarks :                                                                                             | APPLICATION FEES FOR 4 COURSES                                                                                  |                                                           |                                                                                               |              |  |  |  |  |  |
| Enter Your Details                                                                                    |                                                                                                    |                                                           |                                                                                               |              |  |  |  |  |  |
| Organisation / Co                                                                                     | rporate                                                                                                    |                                                           |                                                                                               |              |  |  |  |  |  |
| Name :                                                                                                | ABC DEF GHI                                                                                                    | Date of Birth :                                           | 26/02/2019                                                                                    | iii .        |  |  |  |  |  |
| Mobile No :                                                                                           | 1234567890                                                                                                    | ABC@ABC.COM                                               |                                                                                               |              |  |  |  |  |  |
|                                                                                                    | On successful completion of psyment, you will receive the transaction reference<br>number on this mobile number |                                                           | On aucceastul completion of payment, you will receive the transact<br>number on this email ID | on reference |  |  |  |  |  |
|                                                                                                    | <b>2</b> 1                                                                                                    | have read and agreed to the <u>Terms &amp; Conditions</u> |                                                                                               |              |  |  |  |  |  |

7. In remarks mention Application Fees / or can mention your name also, as u like

| → C                                                 | ect/payment/listcategory.htm                                                                                    |                                                        |                                                                                | ie 🛧 🗯 🖬 🔮                      |
|-----------------------------------------------------|----------------------------------------------------------------------------------------------------|--------------------------------------------------------|--------------------------------------------------------------------------------|---------------------------------|
| Enter Your Details                                  |                                                                                                    |                                                        |                                                                                |                                 |
| O Individual Organisati                             | on / Corporate                                                                                                  |                                                        |                                                                                |                                 |
| Name :                                              | ABC DEF GHI                                                                                                    | Date of Birth :                                        | 26/02/2019                                                                     | ė                               |
| Mobile No :                                         | 1234567890                                                                                                    | Email ID :                                             | ABC@ABC.COM                                                                    |                                 |
|                                                     | On successful completion of psyment, you will receive the<br>transaction reference number on this mobile number |                                                        | On successful completion of payment,<br>transaction reference number on this e | you will receive the<br>mail ID |
|                                                     | 💌 l hav                                                                                                    | e read and agreed to the <u>Terms &amp; Conditions</u> |                                                                                |                                 |
| Enter the text as shown in the image <sup>*</sup> : | whnyp<br>Select one of the Captcha options *                                                                    | whnyp_C                                                |                                                                                |                                 |
|                                                     | -                                                                                                    | Back Reset Next                                        |                                                                                |                                 |

- 8. Again re-enter your Name
- 9. Re-Enter your date of birth
- 10. Re-Enter your Mobile Number
- 11. Re-Enter your e-mail ID
- 12. Enter the captcha Code as shown
- After filling up the information in this page , Click on Next and you will be redirected to the Next page
- 14. Click the Button "Next"

| → C a onlinesbi.sbi/sbicolle | r                              |                            |                  | e 🕁 🛊 🛛 🧶     |
|------------------------------|--------------------------------|----------------------------|------------------|---------------|
| Select Payee                 | Enter Payment Details          | Verify Payment Details     | Complete Payment | Print Receipt |
| Verify Payment Details       |                                |                            |                  |               |
|                              | RAMEDICAL COUNSELING, DMET     |                            |                  |               |
| Payment Details              |                                |                            |                  |               |
| Payment Category :           | Counselling Fee                | Total Amount :INR 2,400.00 | D                |               |
| Name of Candidate:           | ABC DEF GHI                    |                            |                  |               |
| Mobile No.:                  | 1234567890                     |                            |                  |               |
| e-mail ID:                   | ABC@ABC.COM                    |                            |                  |               |
| Amount:                      | 2400                           |                            |                  |               |
| Remarks :                    | APPLICATION FEES FOR 4 COURSES |                            |                  |               |
|                              |                                | Back Next                  |                  |               |

- 15. You will be redirected to the Payment Gateway page
- 16. You can get the activated option of Net Banking of State Bank of India / Other Banks
- 17. Either you can give payment through Debit Cards Rupay Cards only
- 18. Suitably you can give payment through any UPI like Google Pay / BHIM / Phone Pay / PayTM etc
- 19. But you are not able to give payment through any Credit cards as these option is not activated by the Counselling Committee.
- 20. Or if u do not have any of the options mentioned above, you can click the link "Other Payment Modes- Branch" and can generate the Challan Copy , take printouts and go to any nearest SBI branch to give payment at bank Counter and keep one candidate copy ready which must be stamped by the bank and Branch. This need to be uploaded at the time of application. Challan paid at Bank Counters without Bank stamp will not be considered and the application will be rejected.

| · → C ( a onlinesbi.sbi/sbicollect/payment/mopspage.htm                                                                                                    |                       |                        |                  |               |  |
|----------------------------------------------------------------------------------------------------|-----------------------|------------------------|------------------|---------------|--|
| Select Payee                                                                                                    | Erter Payment Details | Verify Payment Details | Complete Payment | Print Receipt |  |
| Net Banking                                                                                                    |                       |                        |                  |               |  |
| State Bank of India<br>San Carper 11<br>Coor Hern<br>Coor Hern<br>Co |                       |                        |                  |               |  |
| Card Payments This payment mode is not available between 23:30 hours IST and 00:30                                                                                                    | nours IST             |                        |                  |               |  |
| Rupy Dott Card<br>Bra Couper 63                                                                                                    |                       |                        |                  |               |  |
| Other Payment Modes                                                                                                    |                       |                        |                  |               |  |
| LPI in of available<br>bitmen 22 30 nous IST<br>bitm Charges 18 9<br>CCAS Here<br>UN<br>Bit Charges 18<br>UN<br>Bit Charges 15<br>CCAS Here                                                                                                    |                       |                        |                  |               |  |

- 21. After the Payment is successful, you can download the Payment Challan and keep the print out (preferably 2 copies) one need to be uploaded during the online application process and the next one for your own reference.
- 22. If you fail to download the Challan copy of SB collect, then go to the SB Collect Link again.
- 23. Click on the link "SB Collect Link to Pay Fees Online"
- 24. Click the Link- "Transaction History".
- 25. Fill the information as you have entered either Transaction Reference No or Mobile Number
- 26. Download the Challan and Print it

N.B:- If your payment is successful but Challan could not be downloaded in either the above ways, then you may contact your Bank for further details. But Counselling committee has nothing to do if any payment related error occurs.

| <ul> <li>State Bank Collect</li> </ul> | × +                       |                               |                                   |            |                 |              | ~ | -   | ٥   | × |
|----------------------------------------|---------------------------|-------------------------------|-----------------------------------|------------|-----------------|--------------|---|-----|-----|---|
| ← → C                                  | /sbicollect/sbclink/payme | nthistory.htm                 |                                   |            |                 | Ê            | ☆ | * 0 | I 🧶 | : |
| • SBI                                  | HOME TRAN                 | ISACTION HISTORY FAQ'S        | CUSTOMER SUPPORT                  | SB Collect |                 |              |   |     |     |   |
| Transaction History By OTP             | O By Date                 | Range By                      | SBCollect Reference Number starti | ng with DU |                 |              |   |     |     |   |
| Reference No Mob                       | ile Number                | Reference Number :            |                                   | Send OTP   | Enter OTP *:    |              |   |     |     |   |
| Transaction Details ( In Cas           | e of payment mode as Br   | anch/NEFT/RTGS, Please submit | Submit                            | )          |                 |              |   |     |     |   |
| Reference No                           | Payee Name                | Transaction Date              | Payment Mode                      | Amount(₹)  | Transaction Sta | tus Download |   |     |     |   |
| No data available in table             |                           |                               |                                   |            |                 |              |   |     |     |   |
| Showing 0 to 0 of 0 entries            |                           |                               | ¢                                 | >          |                 |              |   |     |     |   |